# After Sales & Seller Levels

- Dealing with your first sale
- Seller Hub Orders Tab
- Seller Hub Marketing Tab
- Seller Hub Performance Tab
- Seller Hub Payments Tab
- Seller Hub Research Tab
- Seller Levels

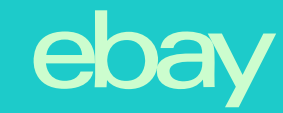

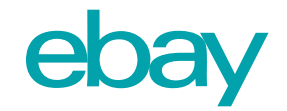

#### Your First Sale

How do you deal with your first sale?

What are the important things you need to know?

Where can you easily manage everything?

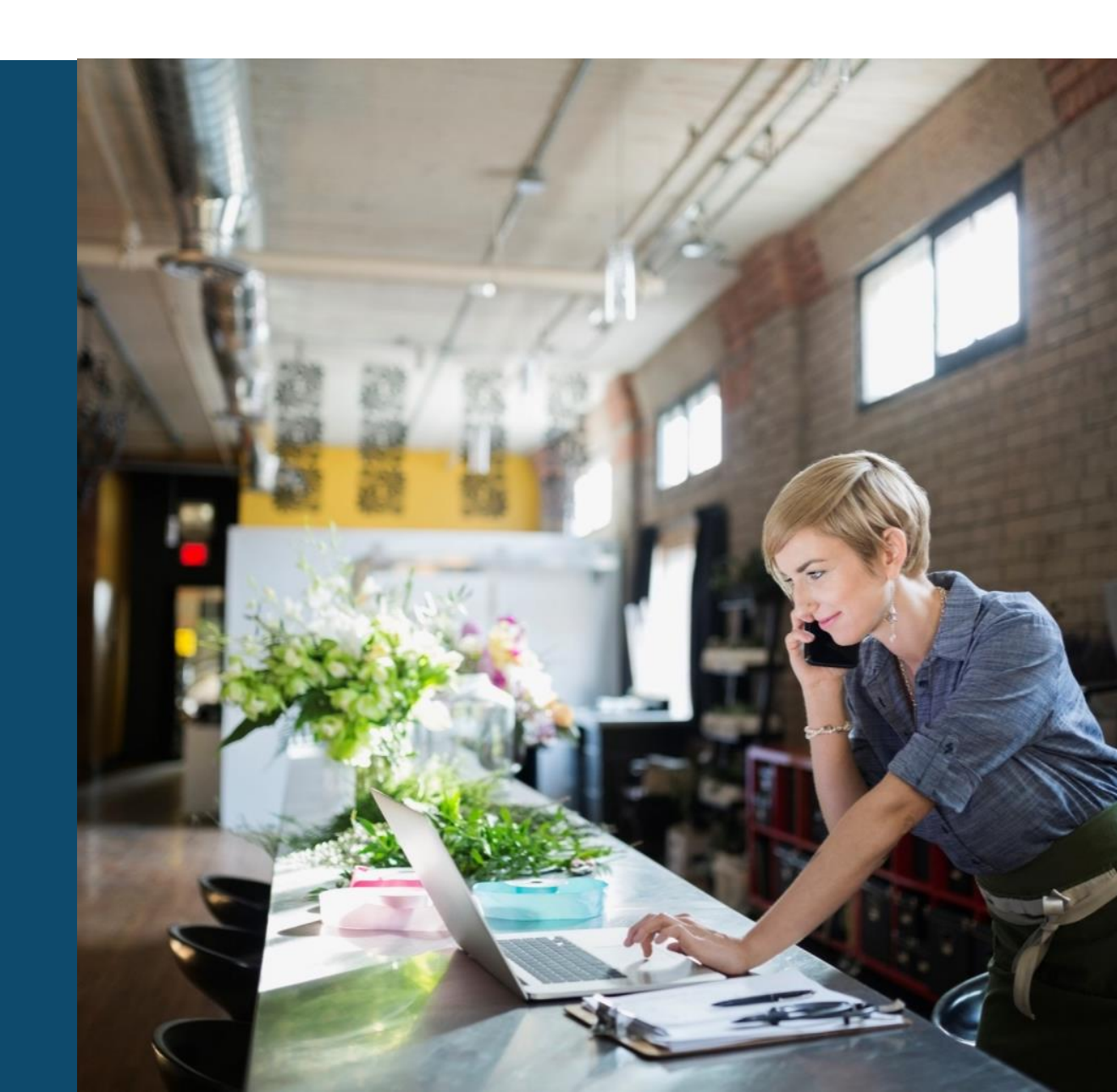

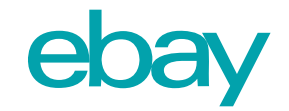

### Checklist

- □ Make sure item is in stock
- □Verify that buyer has paid for item
- □Ship the item as soon as possible!
- Update the tracking number the moment Item has been shipped
- □ Maintain good communication with the buyer until and after the item has arrived

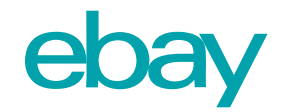

#### Orders Tab

The easiest place to find all the information about your orders is through the Seller Hub Orders tab

#### Link to Seller Hub (UK Sellers - Alternative Link)

Here you can do the following:

- Upload tracking information
- Respond to return requests
- Cancel orders
- Print shipping labels

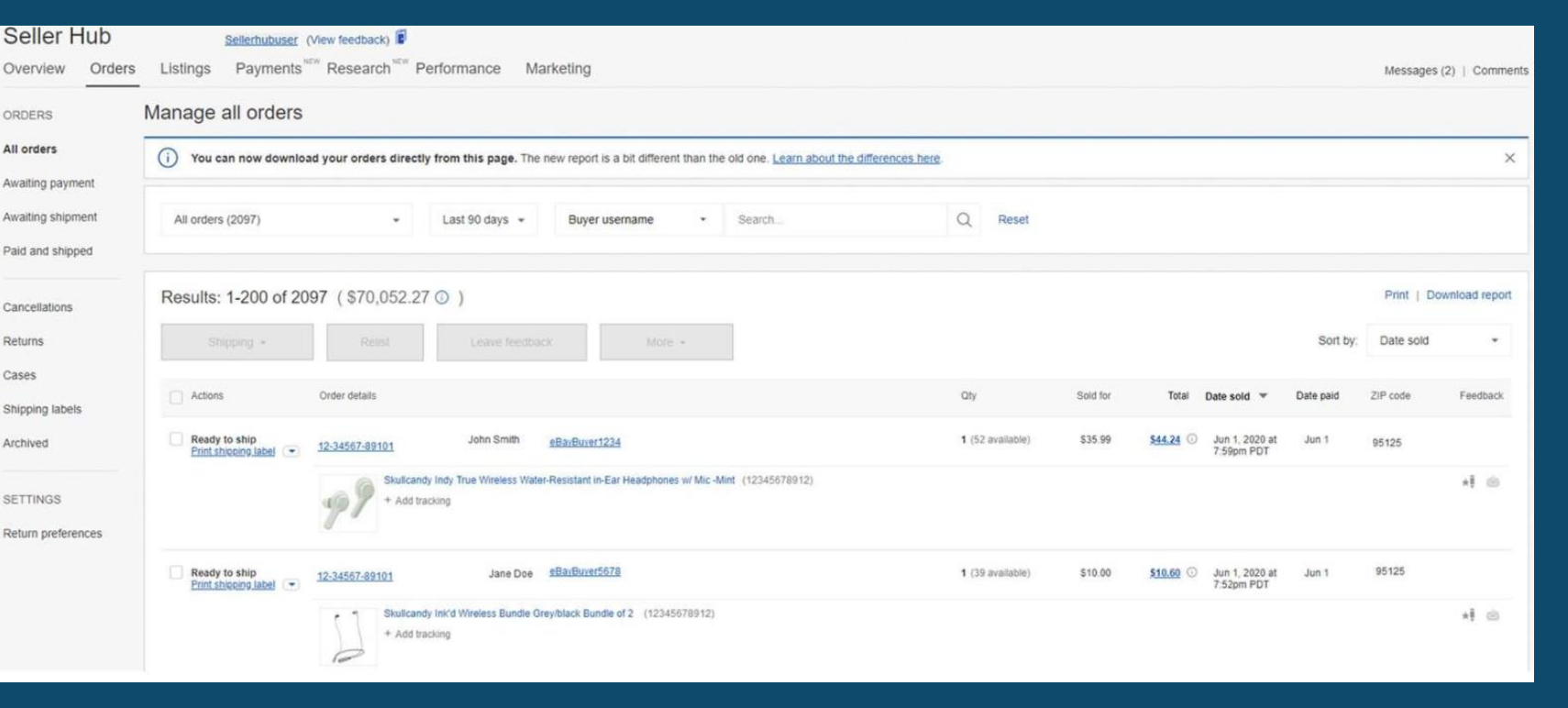

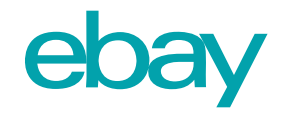

### Awaiting Payment

Here you will find items that have not been paid for yet. If the buyer has still not paid, we suggesting messaging them.

If you do not receive a response or they request a cancellation, you should initiate a cancellation or unpaid item case within 30 days of the date sold.
Results: 1-4 of 4 (ref.)

Click on the drop-down menu and select **Awaiting payment** to choose your preferred action:

- ✤ contacting the buyer
- ✤ opening a cancellation
- ✤ opening an unpaid item case

| Results: 1-4 of 4                                                                                        | ( ())                                  |                                                                   |                                    |
|----------------------------------------------------------------------------------------------------|----------------------------------------|-------------------------------------------------------------------|------------------------------------|
| Shipping +                                                                                               | Relist                                 | Leave feedback                                                    | More -                             |
| Actions                                                                                                  | Order details                          |                                                                   |                                    |
| Awaiting payment<br>Send invoice                                                                         |                                        |                                                                   |                                    |
| Leave feedback<br>Print shipping label<br>Add tracking numbe<br>Print shipping labels<br>Mark as shipped | er<br>s or invoices<br>er Add tracking | a 3 LP Vinyl Compliatio NEW SEAL<br>))<br>KU); REC<br>ed listings | ED MH 8012 Modern Harmonic Records |
| Mark as payment re                                                                                       | aceived International sale             | 2 ē                                                               |                                    |
| Cancel order<br>Add/edit note<br>Sell similar<br>Contact buyer                                           |                                        |                                                                   |                                    |
| Report buyer<br>View order details<br>Archive                                                            |                                        |                                                                   |                                    |

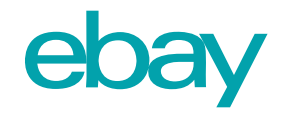

### Awaiting Shipment

Here, you can stay on task to get your items delivered on time to your buyers. You can see the ship by date, print your shipping labels, and add tracking.

You will also be exposed to the following information:

- Quantity of purchases
- Amount paid by buyers
- ✤ Date sold + paid
- Buyers' postal code

| Orders | Listings              | Marketing                                                 | Performance                                                                                                | Payments                                                                                                    | Researc                                                                                                    | :h <sup>ueu</sup>                                                                                                    |
|--------|-----------------------|-----------------------------------------------------------|----------------------------------------------------------------------------------------------------|----------------------------------------------------------------------------------------------------|----------------------------------------------------------------------------------------------------|----------------------------------------------------------------------------------------------------|
| J      | Manage                | orders awa                                                | aiting shipme                                                                                              | ent                                                                                                    |                                                                                                    |                                                                                                    |
|        | () You o              | an now downloa                                            | d your orders direct                                                                                       | ly from this page.                                                                                                    | The new rep                                                                                                    | port is a                                                                                                    |
| ent    |                       |                                                           |                                                                                                    |                                                                                                    |                                                                                                    |                                                                                                    |
| ment   | Awaiting              | shipment (27)                                             |                                                                                                    | Last 90 day                                                                                                    | /s +                                                                                                    | Buyer                                                                                                    |
| ed     |                       |                                                           |                                                                                                    |                                                                                                    |                                                                                                    |                                                                                                    |
|        | Orders<br>ent<br>ment | Orders Listings<br>Manage<br>() You c<br>ment<br>Awaiting | Orders Listings Marketing Manage orders awa Manage orders awa Orders awa Orders awa Awaiting shipment (27) | Orders       Listings       Marketing       Performance         Manage orders awaiting shipme       Image orders awaiting shipme       Image orders awaiting shipme         Image orders       Image orders awaiting shipme       Image orders awaiting shipme         Image orders       Image orders awaiting shipme       Image orders awaiting shipme         Image orders       Image orders       Image orders awaiting shipme         Image orders       Image orders       Image orders         Image orders       Image orders       Image orders         Image orders       Image orders       Image orders         Image orders       Image orders       Image orders         Image orders       Image orders       Image orders         Image orders       Image orders       Image orders         Image orders       Image orders       Image orders         Image orders       Image orders       Image orders         Image orders       Image orders       Image orders         Image orders       Image orders       Image orders         Image orders       Image orders       Image orders         Image orders       Image orders       Image orders         Image orders       Image orders       Image orders         Image orders | Orders       Listings       Marketing       Performance       Payments         Manage orders awaiting shipment       Image orders awaiting shipment       Image orders awaiting shipment         Image orders awaiting shipment       Image orders awaiting shipment       Image orders awaiting shipment         Image orders       Awaiting shipment (27)       Image orders | Orders       Listings       Marketing       Performance       Payments       Research         Manage orders awaiting shipment       Image orders awaiting shipment       Image orders awaiting shipment       Image orders awaiting shipment         Image orders       You can now download your orders directly from this page. The new report       Image orders       Image orders         Image orders       Awaiting shipment (27)       Image orders       Image orders       Image orders |

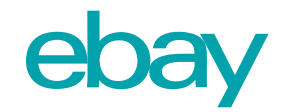

### **Tracking Information**

Whenever possible, always update the Tracking Number to your order! This will update the buyer on the order status, but will also help you and guarantee you greater protection if something happens to the parcel along the way that is out of your control

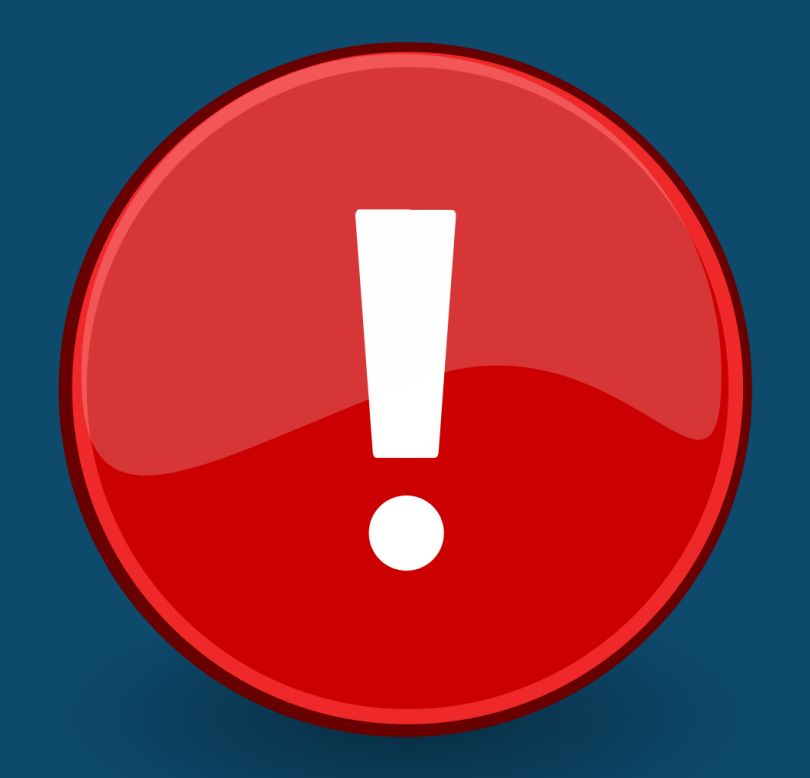

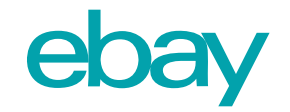

#### Orders Tab

You will also be able to deal with:

- Cancellations
- Returns
- Cases
- Shipping Labels

| Overview       | Orders | Listings  | Marketing      | Performance          | Payments           | Resear     | ch         |
|----------------|--------|-----------|----------------|----------------------|--------------------|------------|------------|
| ORDERS         |        | Manage    | orders awa     | aiting shipme        | ent                |            |            |
| All orders     |        | () You c  | an now downloa | d your orders direct | ly from this page. | The new re | eport is a |
| Awaiting paym  | ient   |           |                |                      |                    |            |            |
| Awaiting ship  | oment  | Awaiting  | shipment (27)  |                      | Last 90 da         | ys -       | Buyer      |
| Paid and shipp | ped    |           |                |                      |                    |            |            |
| -              |        | in marine |                |                      |                    |            |            |

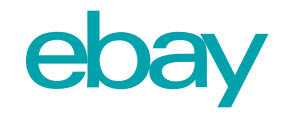

# Marketing Tab

A tab that allows access to marketing tools that are available to sellers that have an eBay store – We will go into this in greater depth in our next lesson

- Promotions Manager;
- Promoted Listings;
- Follow-up on performance and income from various campaigns.

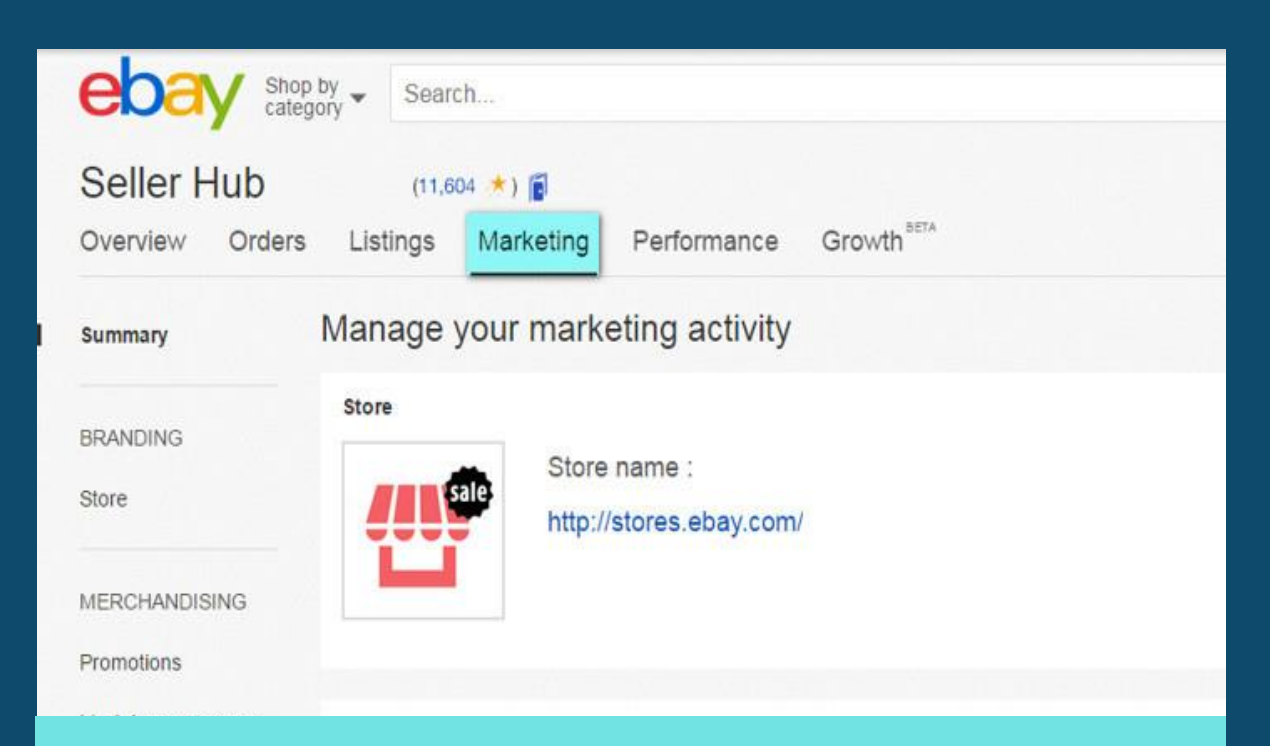

Did you know? 75% of online customers look for deals or promotions.

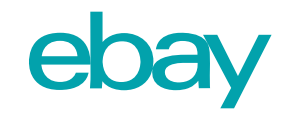

#### Performance Tab

In **Performance** tab, you'll find a variety of data to help you analyze your listings and view your sales trends, selling costs, and traffic details. Tasks – what you need to do, by order of importance;

You can also check your seller level, which we will soon go into in greater depth:

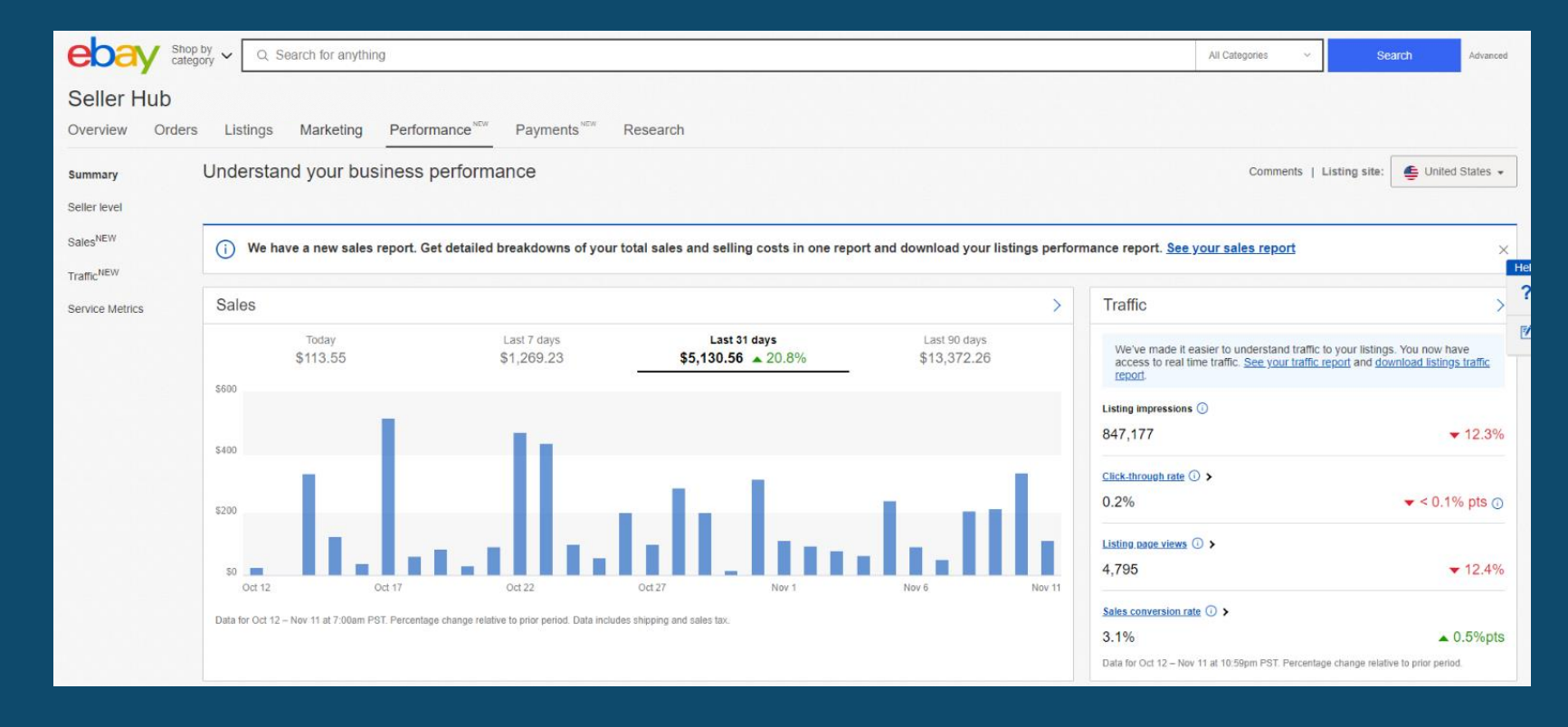

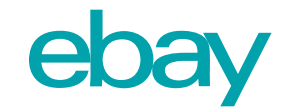

#### Performance Tab

- Summary: a dashboard with your business performance;
- <u>Seller level</u>: top rated, above standard, below standard;
- Sales: review of your sales by date;
- Traffic: Impressions, Page Views, Sales Conversion, CTR, and total transactions;
- Service Metrics: a dashboard that compares your service levels to other sellers with a similar profile.

More information you can find <u>here</u>.

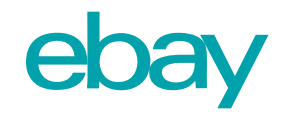

#### Payments Tab

Control your finance with eBay:

- Control payments and fees
- Track invoices
- Initiate Payouts

When eBay manages payments, you can sell and get paid in one place, on eBay, and buyers have new ways to pay. You can schedule payouts at a frequency you choose (daily, weekly, fortnightly, or monthly). Regardless of how the buyer pays, payouts are initiated within 2 business days (Monday through Friday, excluding bank holidays) of confirming the buyer's payment.

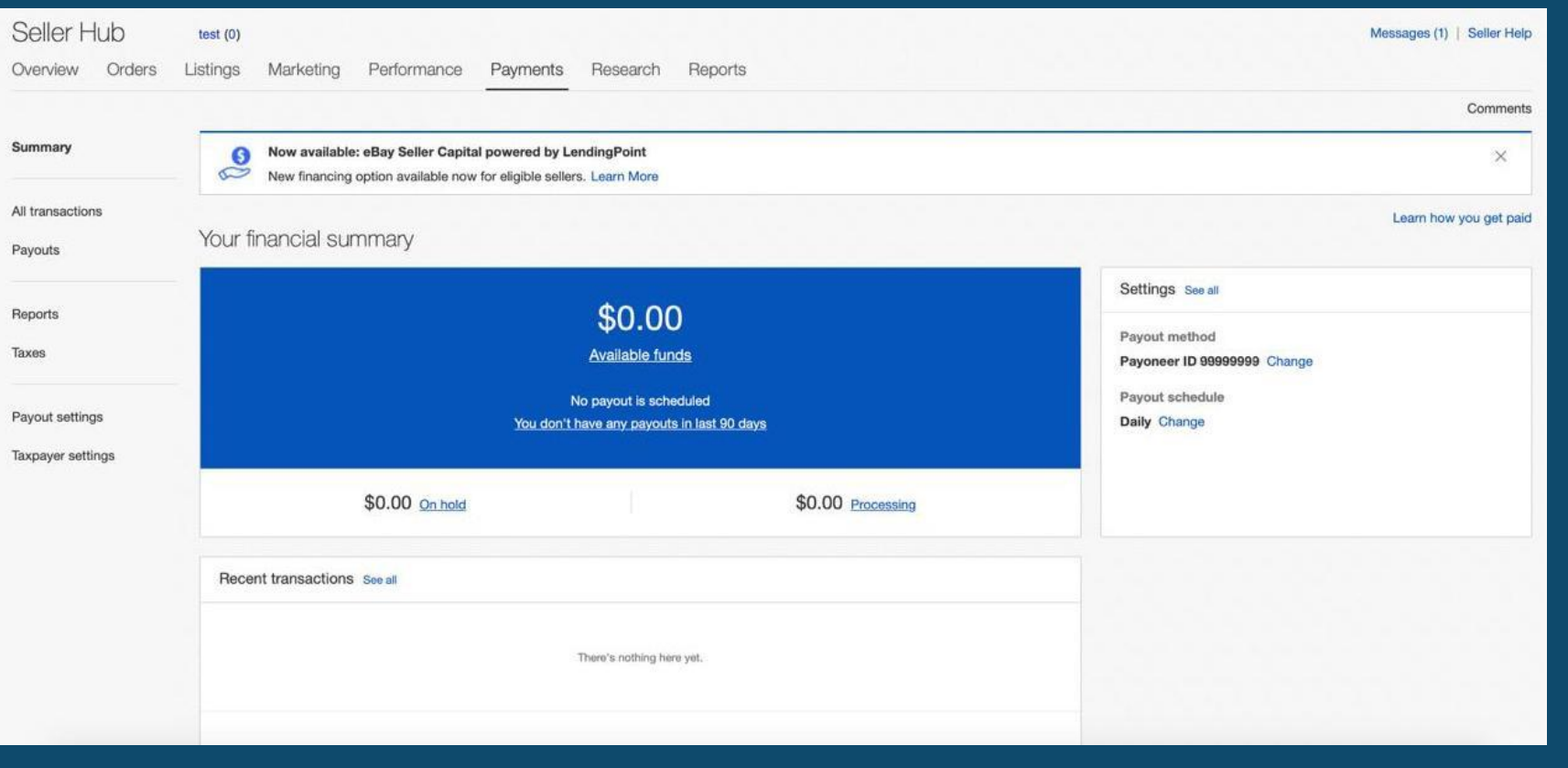

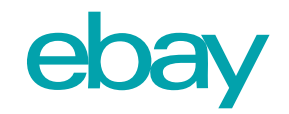

#### **Research Tab**

Recommendations and tools for improving your listings:

- Terapeak product research searching by keyword or product and use the filters to get the information you want on eBay.
- Terapeak sourcing insights identifying top-performing categories and what's selling well in those categories.
- Listings improvements based on the performance of your listings, compared with other listings.
- Restock advice stock management tool.

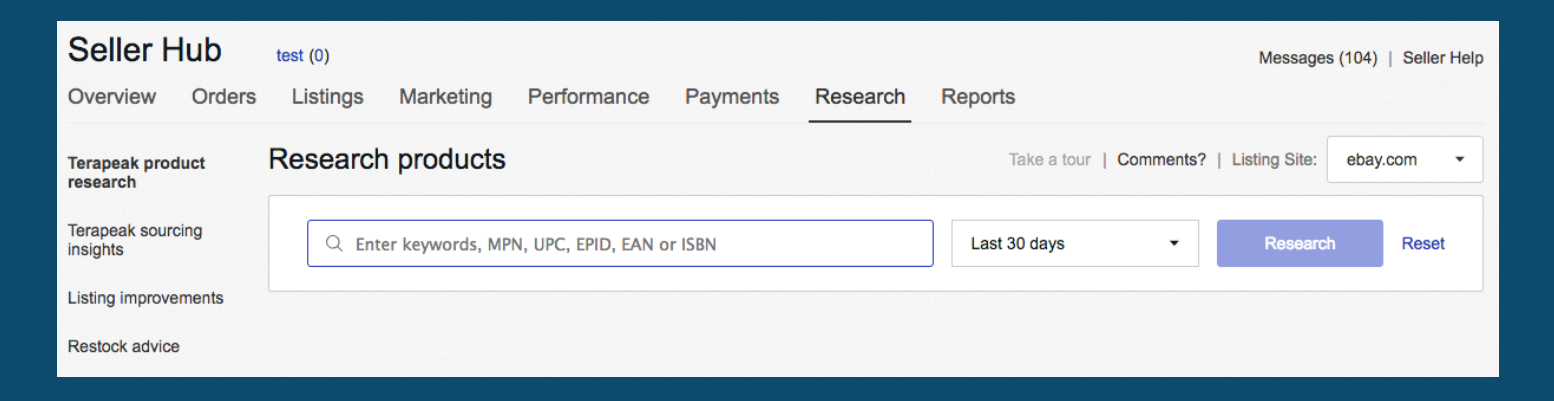

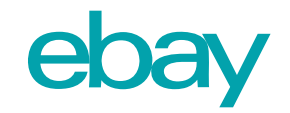

### Seller Levels

From a desire to give buyers an excellent shopping experience and maintain unified standards among the sellers, eBay levels the sellers based on a few simple indices.

These indices are available to you on the Seller Dashboard and it is important to constantly keep track of them.

The better service you give, the higher seller level you will get, leading to greater traffic and sales.

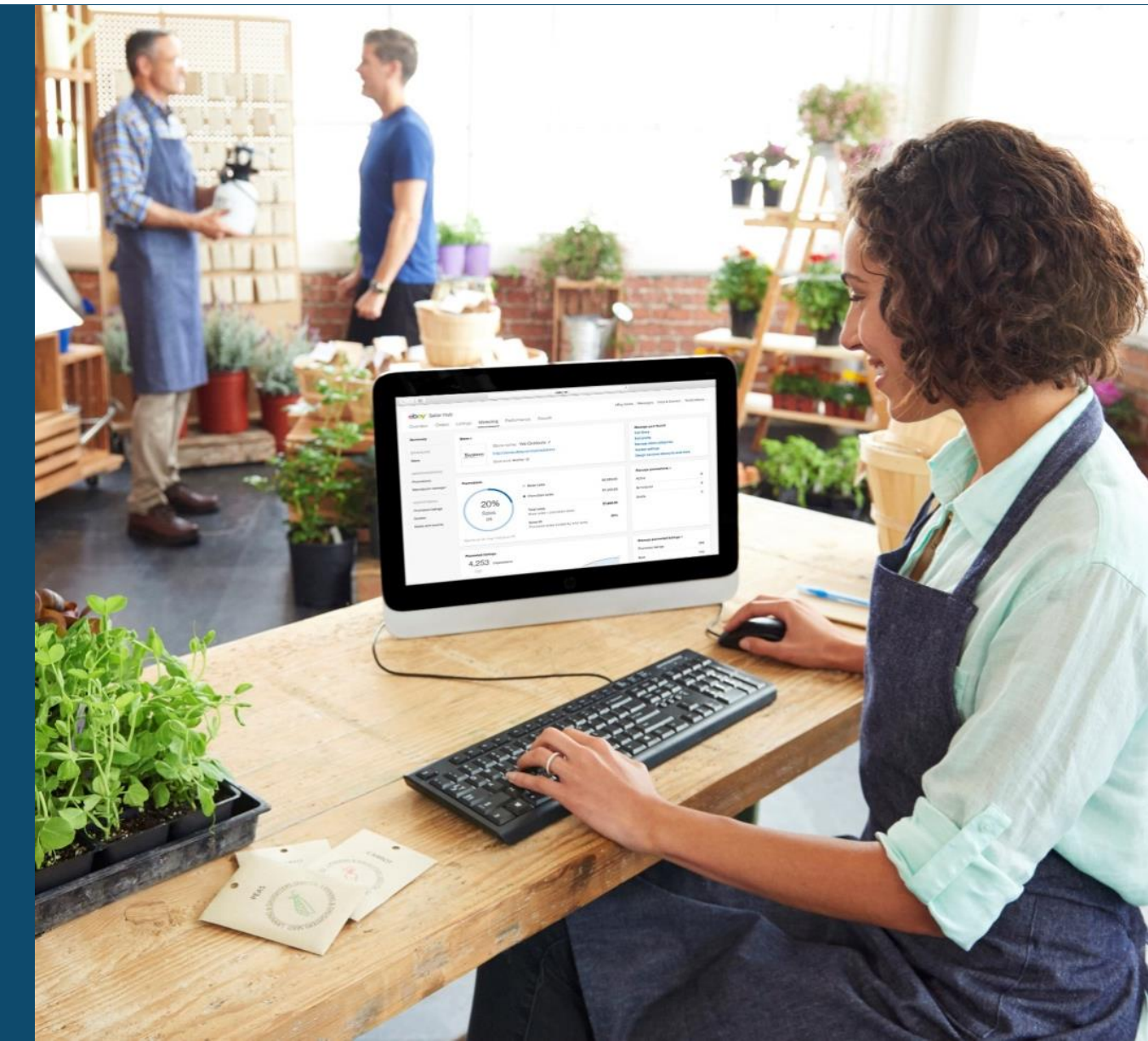

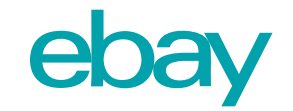

In order to go to the tool, click on My eBay > Selling > Performance > Seller Level

We perform an assessment of the seller's performances on the 20th of every month. The result sets your Seller Level to one of the following options:

- Top Rated seller;
- Above Standard;
- Below Standard.

Top Rated sellers get exclusive advantages, such as a higher position on the search results and discounts on Sales Fees. On the other hand, Below Standard sellers get lower positions on search results and might also face restrictions on sales and uploading listings.

\* The assessment Is based on the activity in the past 12 months. If you have more than 400 transactions in a quarter – the assessment will be based on the last quarter.

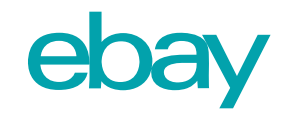

# Regions

Your Seller Level is different depending on what region you are selling in. This means you can be a Top Rated Seller in one region, whilst being Above Standard in another.

- Remember to check your Seller Level across all regions
- A faulty transaction in one region will not affect your numbers in another
- Your Seller Level always matters with that in mind, maintain your highest levels in the region you sell the most

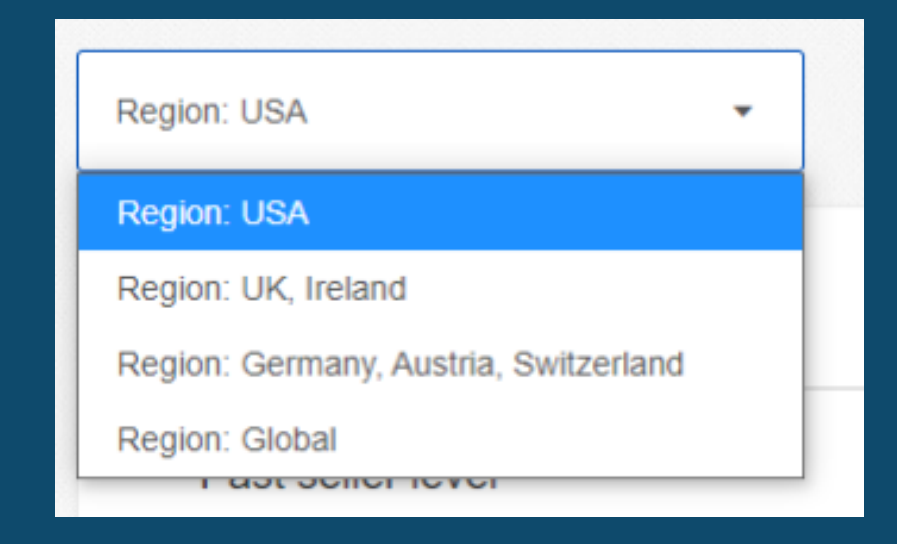

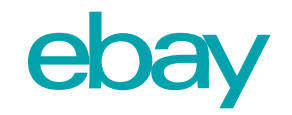

#### 1. Transaction Defect Rate

Transactions that had a defect because of:

- Transactions cancelled due to shortage of inventory;
- Cases closed without seller resolution.

Make sure your listings are correct and thorough, with multiple high-quality photos so buyers know what to expect exactly.

Monitor your inventory carefully to avoid shortfalls and disappointed customers.

| Region: USA +                                                | Tutorial Notifications 3                     |
|--------------------------------------------------------------|----------------------------------------------|
| Your seller level                                            |                                              |
| Current seller level<br>As of Apr 27, 2017                   | Top Rated $\checkmark$                       |
| If we evaluated you today<br>Next evaluation on May 20, 2017 | Your seller level would be<br>Above Standard |
| Transaction defect rate                                      | 0.11%<br>1 of 887 transactions               |
| Late shipment rate                                           | 1.17%<br>9 of 769 transactions               |
| Cases closed without seller resolution                       | 0.11%<br>1 of 887 transactions               |
| Tracking uploaded on time and validated                      | 87.69%<br>114 of 130 transactions            |
| Transactions and sales                                       | 887<br>transactions<br>\$46,627.90<br>sales  |
| See monthly breakdown                                        |                                              |

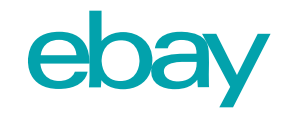

#### 2. Late Shipment Rate

The percentage of shipments that arrived late to the buyers. eBay currently has a measuring method called On Time Shipping that allows the sellers to protect themselves from damage on this rate, if a few requirements are met.

Stick to your handling time no matter what.

If you need to step away from your eBay business temporarily, put it on vacation mode so your customers know to expect a delay.

| egion: USA 👻                                                 | Tutorial Notifications 3                    |
|--------------------------------------------------------------|---------------------------------------------|
| Your seller level                                            |                                             |
| Current seller level<br>As of Apr 27, 2017                   | Top Rated ~                                 |
| If we evaluated you today<br>Next evaluation on May 20, 2017 | Your seller level would be Above Standard   |
| Transaction defect rate                                      | 0.11%<br>1 of 887 transactions              |
| Late shipment rate                                           | 1.17%<br>9 of 769 transactions              |
| Cases closed without seller resolution                       | 0.11%<br>1 of 887 transactions              |
| Tracking uploaded on time and validated                      | 87.69%<br>114 of 130 transactions           |
| Transactions and sales                                       | 887<br>transactions<br>\$46,627.90<br>sales |

See monthly breakdown

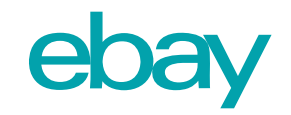

#### Seller Dashboard 3. Cases closed without seller resolution

This index is calculated as part of the general Transactions Defects Index and is also an index on its own. This concerns every case that was not resolved directly between the buyer and the seller within the time frame defined for it. Therefore, there was an approach to eBay, where it was checked and decided that the responsibility should be taken by the seller.

Be proactive in your communication. If an issue or delay comes up, let your buyer know right away.

When buyers reach out with a problem, do your best to handle it directly and diplomatically.

| Region: USA - Tutorial                                                    | Notifications 3                             |   |
|---------------------------------------------------------------------------|---------------------------------------------|---|
| Your seller level                                                         |                                             |   |
| Current seller level<br>As of Apr 27, 2017                                | Top Rated ~                                 |   |
| If we evaluated you today Your sell Next evaluation on May 20, 2017 Above | er level would be                           |   |
| Transaction defect rate 1 of                                              | 0.11%<br>f887 transactions                  | , |
| Late shipment rate 9 or                                                   | 1.17%<br>f769 transactions                  | , |
| Cases closed without seller resolution                                    | 0.11%<br>f887 transactions                  | , |
| Tracking uploaded on time and validated 114 of                            | 87.69%<br>f130 transactions                 | , |
| Transactions and sales                                                    | 887<br>transactions<br>\$46,627.90<br>sales |   |
|                                                                           |                                             |   |

See monthly breakdown

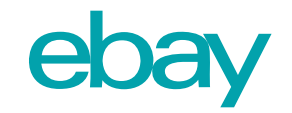

# 4. Tracking Uploaded on Time and Validated

Transactions on which a tracking number was uploaded within the stated handling time and in addition there was scanning of the item by the shipper.

Make sure your listings are correct and thorough, with multiple high-quality photos so buyers know what to expect exactly.

Monitor your inventory carefully to avoid shortfalls and disappointed customers.

| Region: USA 👻                                                | Tutorial Notifications 3                     |
|--------------------------------------------------------------|----------------------------------------------|
| Your seller level                                            |                                              |
| Current seller level<br>As of Apr 27, 2017                   | Top Rated $\checkmark$                       |
| If we evaluated you today<br>Next evaluation on May 20, 2017 | Your seller level would be<br>Above Standard |
| Transaction defect rate                                      | 0.11%<br>1 of 887 transactions               |
| Late shipment rate                                           | 1.17%<br>9 of 789 transactions               |
| Cases closed without seller resolution                       | 0.11%<br>1 of 887 transactions               |
| Tracking uploaded on time and validated                      | 87.69%<br>114 of 130 transactions            |
| Transactions and sales                                       | 887<br>transactions<br>\$46,627.90<br>sales  |
| See monthly breakdown                                        |                                              |

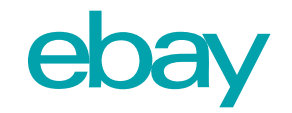

#### 5. Transactions and Sales

Summary of the number of transactions and the total amount accumulated.

| on: USA 👻                                                    | Tutorial Notifications                       |
|--------------------------------------------------------------|----------------------------------------------|
| Your seller level                                            |                                              |
| Current seller level<br>As of Apr 27, 2017                   | Top Rated                                    |
| If we evaluated you today<br>Next evaluation on May 20, 2017 | Your seller level would be<br>Above Standard |
| Transaction defect rate                                      | 0.11%<br>1 of 887 transactions               |
| Late shipment rate                                           | 1.17%<br>9 of 769 transactions               |
| Cases closed without seller resolution                       | 0.11%<br>1 of 887 transactions               |
| Tracking uploaded on time and validated                      | 87.69%<br>114 of 130 transactions            |
| Transactions and sales                                       | 887<br>transactions<br>\$46,627.90           |

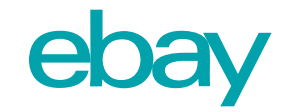

#### 6. Returns Rate

How many items were returned to you out of the total number you sold.

| Return rate                                                                       |                           |                   | <b>0.18%</b> 2 of 1,135 transactions |  |
|-----------------------------------------------------------------------------------|---------------------------|-------------------|--------------------------------------|--|
| Select by category, condition or<br>purchase price to learn more about<br>returns | Showing your returns by:  | Category          | •                                    |  |
| See all returns                                                                   | Category                  | Quantity          | %                                    |  |
|                                                                                   | Jewelry & Watches         | 2 of 1,114        | 0.18%                                |  |
|                                                                                   | Other categories          | 0 of 21           | 0.00%                                |  |
|                                                                                   | Transaction period: Nov 0 | 1, 2019 - Oct 31, | 2020                                 |  |

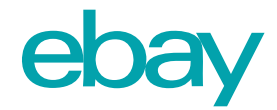

#### Example of Seller levels dependent on different parameters:

|                                                                                                    | <b>Below Standard</b>                                                                                                    | Above Standard                  | Top Rated Seller                                                                                                |
|----------------------------------------------------------------------------------------------------|----------------------------------------------------------------------------------------------------|---------------------------------|----------------------------------------------------------------------------------------------------|
| eBay account                                                                                                    | Active                                                                                                    | Active                          | Active for at least 90 days                                                                                     |
| Transactions over the past 12 months                                                                              | -                                                                                                    | _                               | At least 100 transactions and \$1,000 in sales<br>with US buyers                                                |
| Transaction Defect Rate / Maximum number of unique buyers affected before seller status is affected               | > 2%<br>4 buyers                                                                                                    | ≤ <b>2%</b><br>4 buyers         | ≤ <b>0,5%</b><br>3 buyers                                                                                       |
| <b>Cases closed without seller resolution</b> / Minimum number of unique transactions for requirement to activate | > 0,3%<br>2 transactions                                                                                                    | ≤ <b>0,3%</b><br>2 transactions | ≤ <b>0,3%</b><br>2 transactions                                                                                 |
| <b>Late shipment rate</b> / Minimum number of unique transactions for requirement to activate / Lookback period   | -                                                                                                    | _                               | ≤ <b>3%</b><br>6 transactions<br>12 months (or 3 months if you've had 400<br>transactions in the last 3 months) |
| Tracking uploaded on time and validated / Lookback period                                                         | -                                                                                                    | _                               | ≥ <b>95%</b><br>3 months                                                                                        |
| <b>Top Rated Plus</b><br>seal                                                                                     | The Top Rated Plus seal will only be displayed in the listings if they:<br>• Offer 30-day or longer free returns<br>• Offer same or 1-business-day handling time |                                 |                                                                                                    |

\*This table specifically applies to .com sellers. UK & DE seller standard parameters slightly differ.

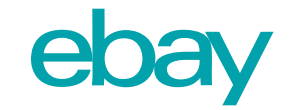

#### Which indices affect your Seller Level the most?

| Shin | mont | Rato |
|------|------|------|
|      |      | Nate |
|      |      |      |

Transactions Defect Rate:

Disputes closed without seller resolution

Transactions cancelled by seller

Disputes closed without seller resolution

In order to be leveled as Top Rated on the US website, there is a need for 95% of your transactions to have the status of Tracing Uploaded on Time and Validated.

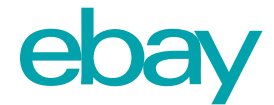

### To learn more about managing your business operations – <u>Click Here</u>

To learn more about Seller Levels – <u>Click Here</u>

For a quick video on using Seller Hub – Click Here

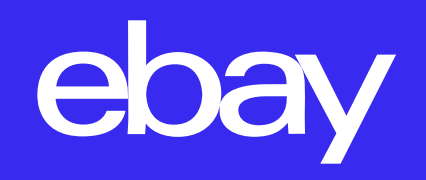